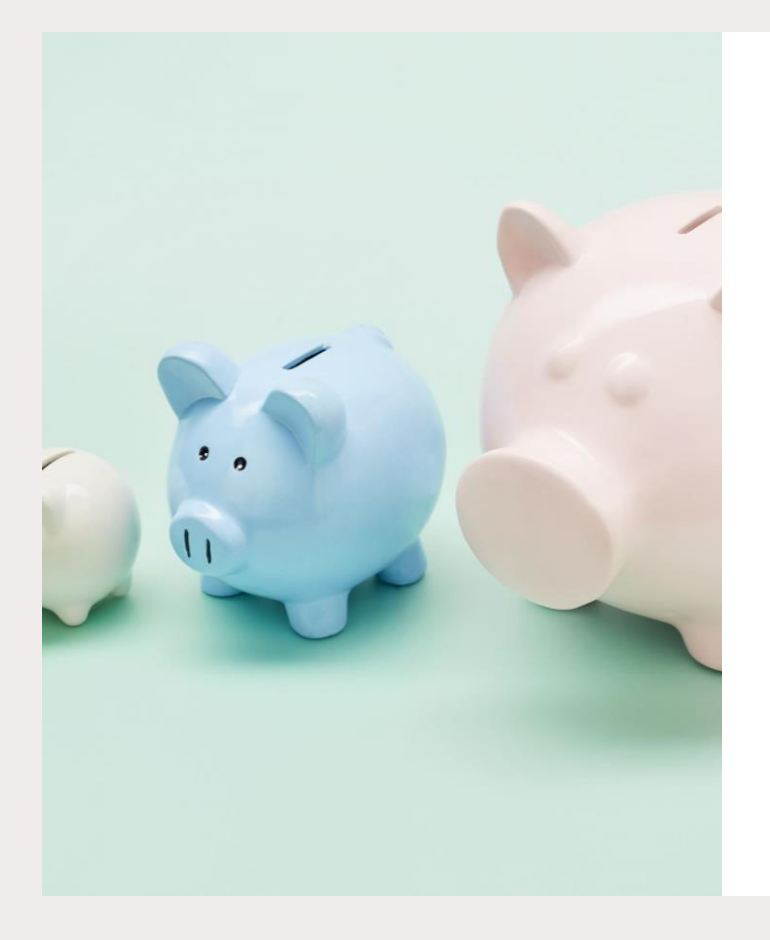

# How to bulk upload members and pay fees

 Club Admin log into JustGo, click menu > scroll to My Club > click Data Import

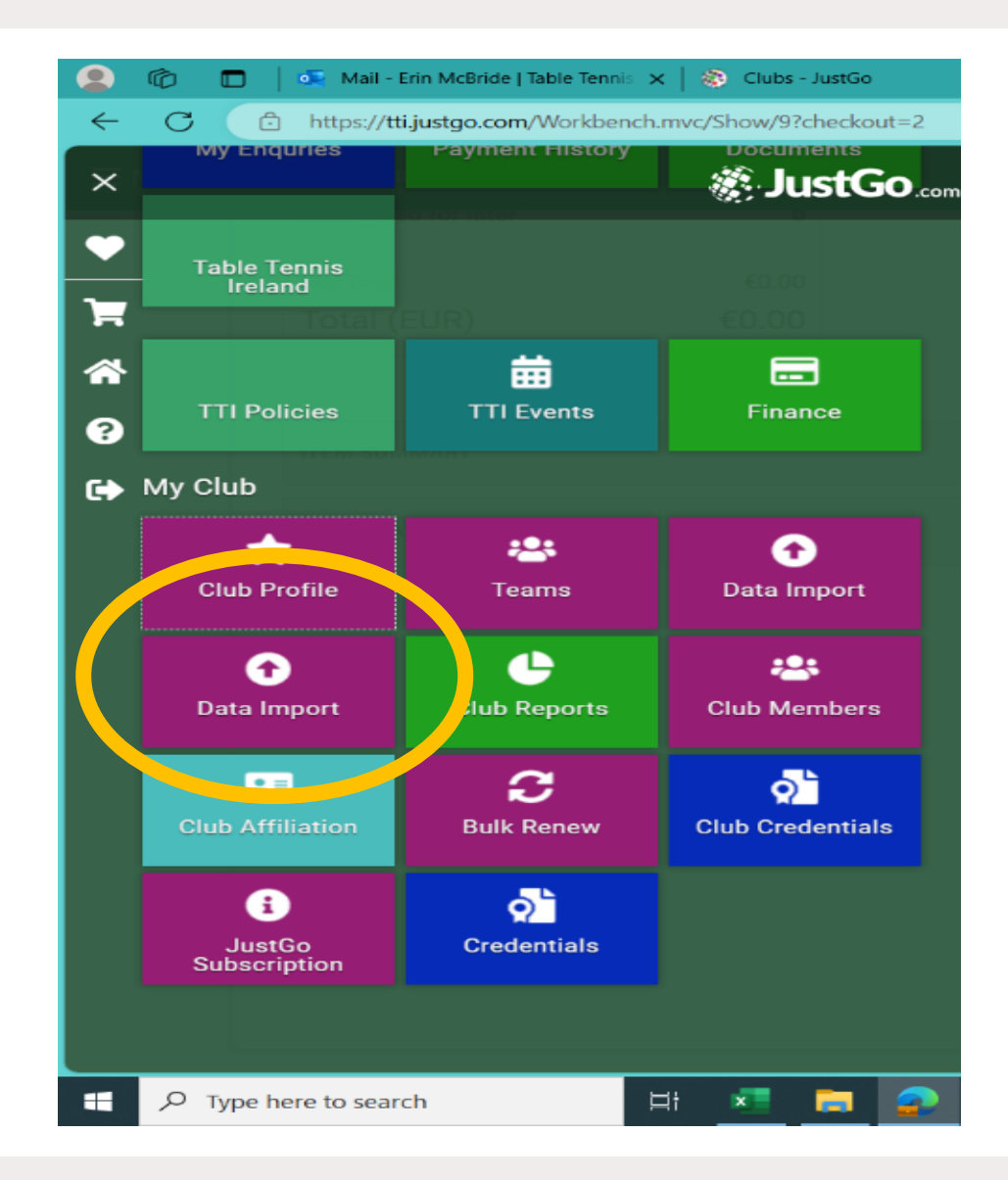

 Club Admin log into JustGo, click menu > scroll to My Club > click Club Profile

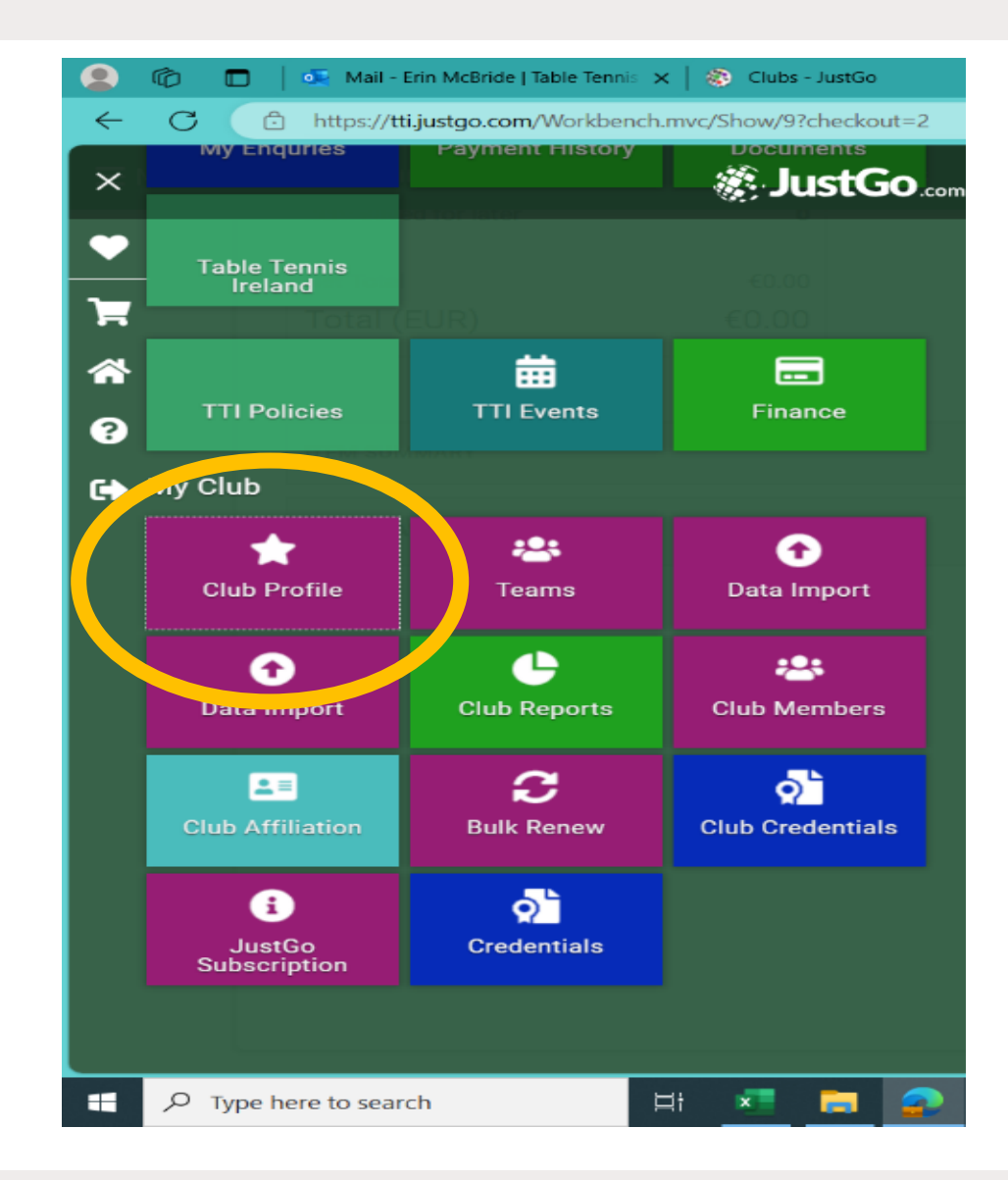

• Select the club you want to import the members into and then click on the new import

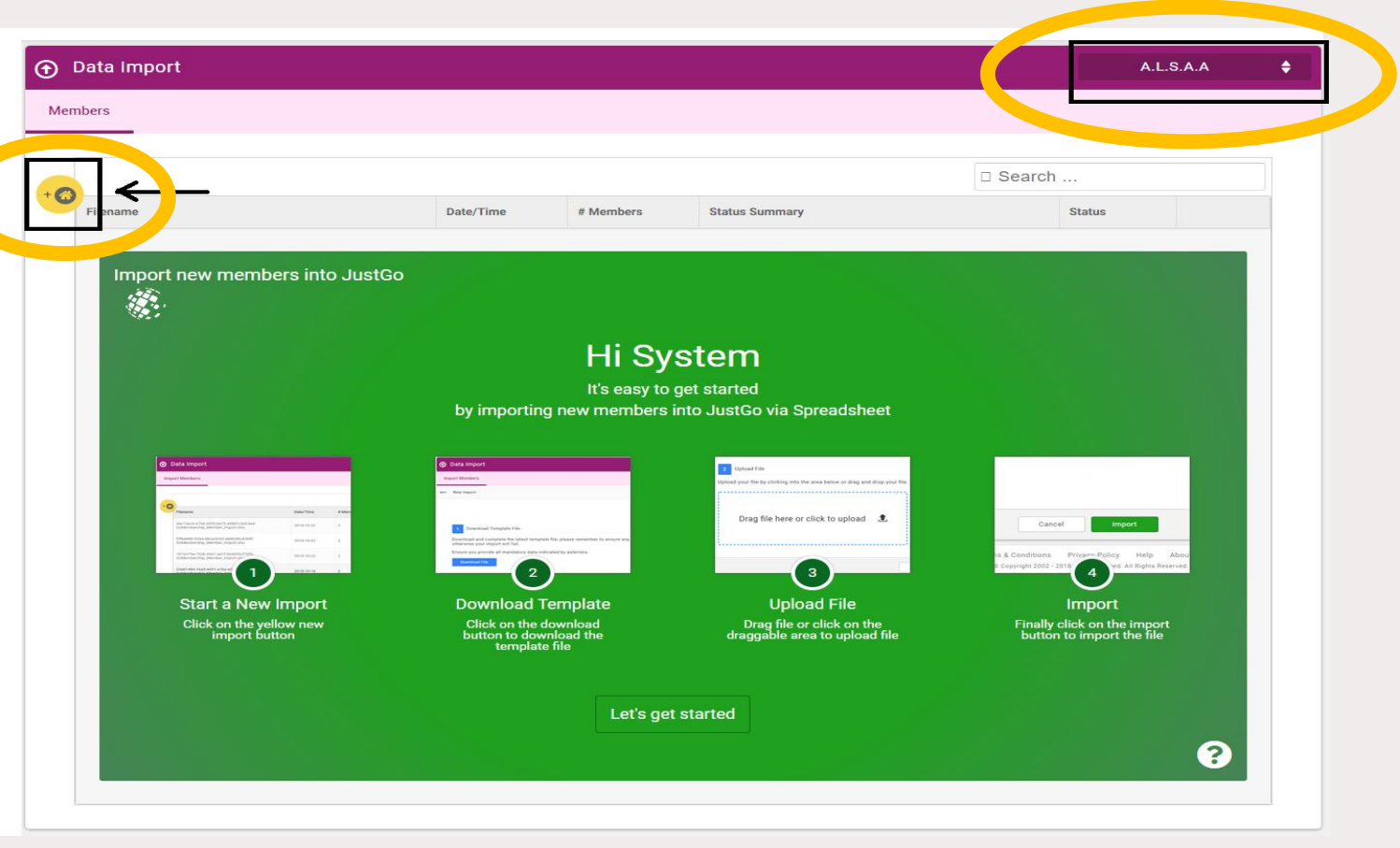

• Download the highlighted File

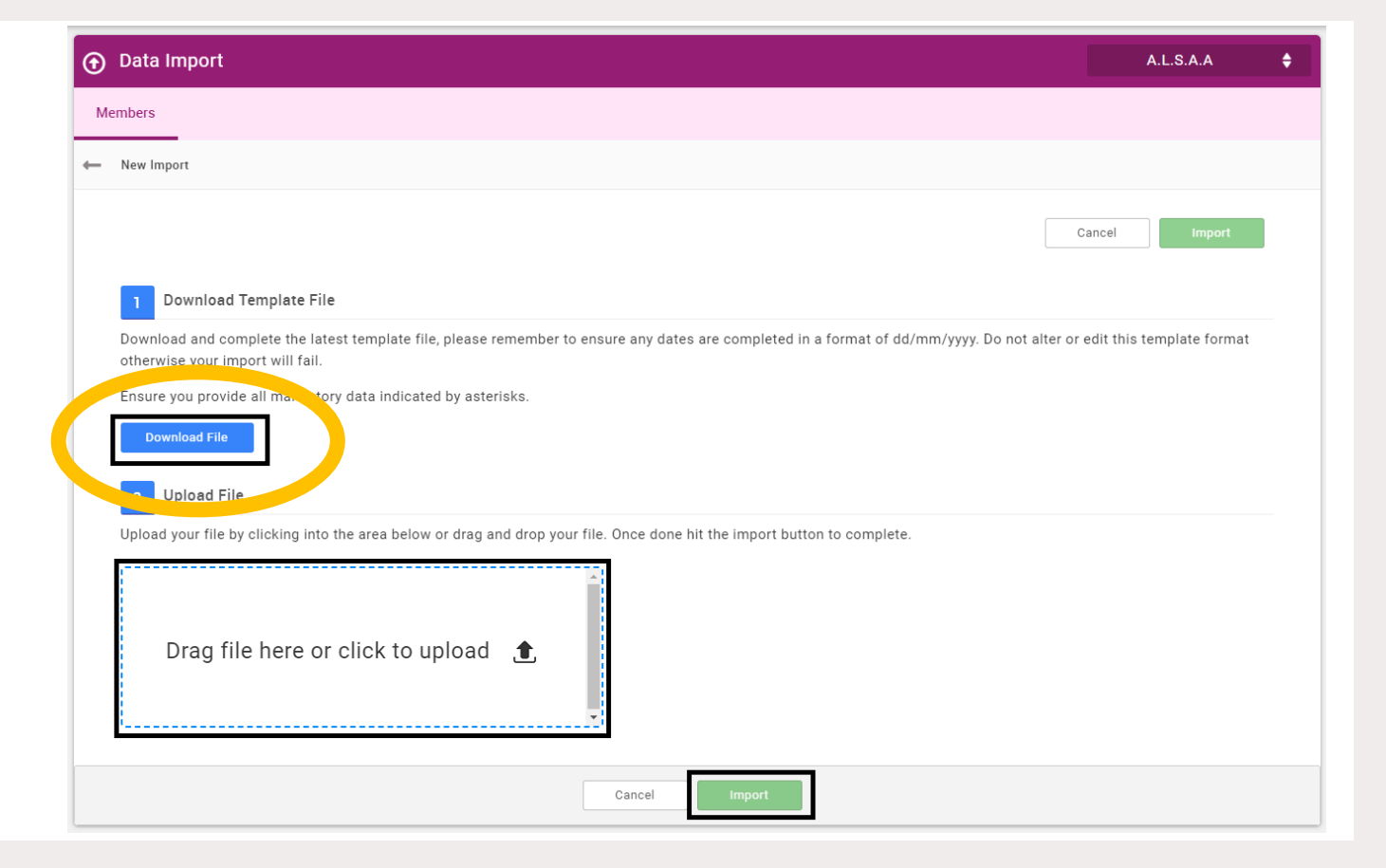

• Fill in the necessary information. MUST HAVE INDIVIDUAL USERNAMES!!!!

| A          |           |                       | D          | E                       |        |         |              |          |         |        |          |                |                  |                |                              |                          |                             |                            |                  |               |                     |  |  |
|------------|-----------|-----------------------|------------|-------------------------|--------|---------|--------------|----------|---------|--------|----------|----------------|------------------|----------------|------------------------------|--------------------------|-----------------------------|----------------------------|------------------|---------------|---------------------|--|--|
| Firstname* | Lastname* | EmailAddress*         | DOB*       | Usemame*                | Gender | Title / | Address1     | Address2 | Town    | County | PostCode | Country        | Mobile Telephone | Home Telephone | Emergency Contact First Name | Emergency Contact Sumame | Emergency Contact Relations | h Emergency Contact Number | Parent FirstName | Parent Sumame | Parent EmailAddress |  |  |
| John       | Smith     | john.smith@ezolve.com | 21/05/2002 | 9 john.smith@azolve.com | Male   | Nr 1    | Llormay Road |          | Glasgow |        | G33 4EL  | United Kingdom | 07900 496000     | 0141.628.0570  | Sarah                        | Smith                    | Spouse                      | 0141 628 0570              |                  |               |                     |  |  |
|            |           |                       |            |                         |        |         |              |          |         |        |          |                |                  |                |                              |                          |                             |                            |                  |               |                     |  |  |
|            |           |                       |            |                         |        |         |              |          |         |        |          |                |                  |                |                              |                          |                             |                            |                  |               |                     |  |  |
|            |           |                       |            |                         |        |         |              |          |         |        |          |                |                  |                |                              |                          |                             |                            |                  |               |                     |  |  |
|            |           |                       |            |                         |        |         |              |          |         |        |          |                |                  |                |                              |                          |                             |                            |                  |               |                     |  |  |
|            |           |                       |            |                         |        |         |              |          |         |        |          |                |                  |                |                              |                          |                             |                            |                  |               |                     |  |  |
|            |           |                       |            |                         |        |         |              |          |         |        |          |                |                  |                |                              |                          |                             |                            |                  |               |                     |  |  |
|            |           |                       |            |                         |        |         |              |          |         |        |          |                |                  |                |                              |                          |                             |                            |                  |               |                     |  |  |
|            |           |                       |            |                         |        |         |              |          |         |        |          |                |                  |                |                              |                          |                             |                            |                  |               |                     |  |  |
|            |           |                       |            |                         |        |         |              |          |         |        |          |                |                  |                |                              |                          |                             |                            |                  |               |                     |  |  |
|            |           |                       |            |                         |        |         |              |          |         |        |          |                |                  |                |                              |                          |                             |                            |                  |               |                     |  |  |
|            |           |                       |            |                         |        |         |              |          |         |        |          |                |                  |                |                              |                          |                             |                            |                  |               |                     |  |  |
|            |           |                       |            |                         |        |         |              |          |         |        |          |                |                  |                |                              |                          |                             |                            |                  |               |                     |  |  |

• Upload the file and click the import button

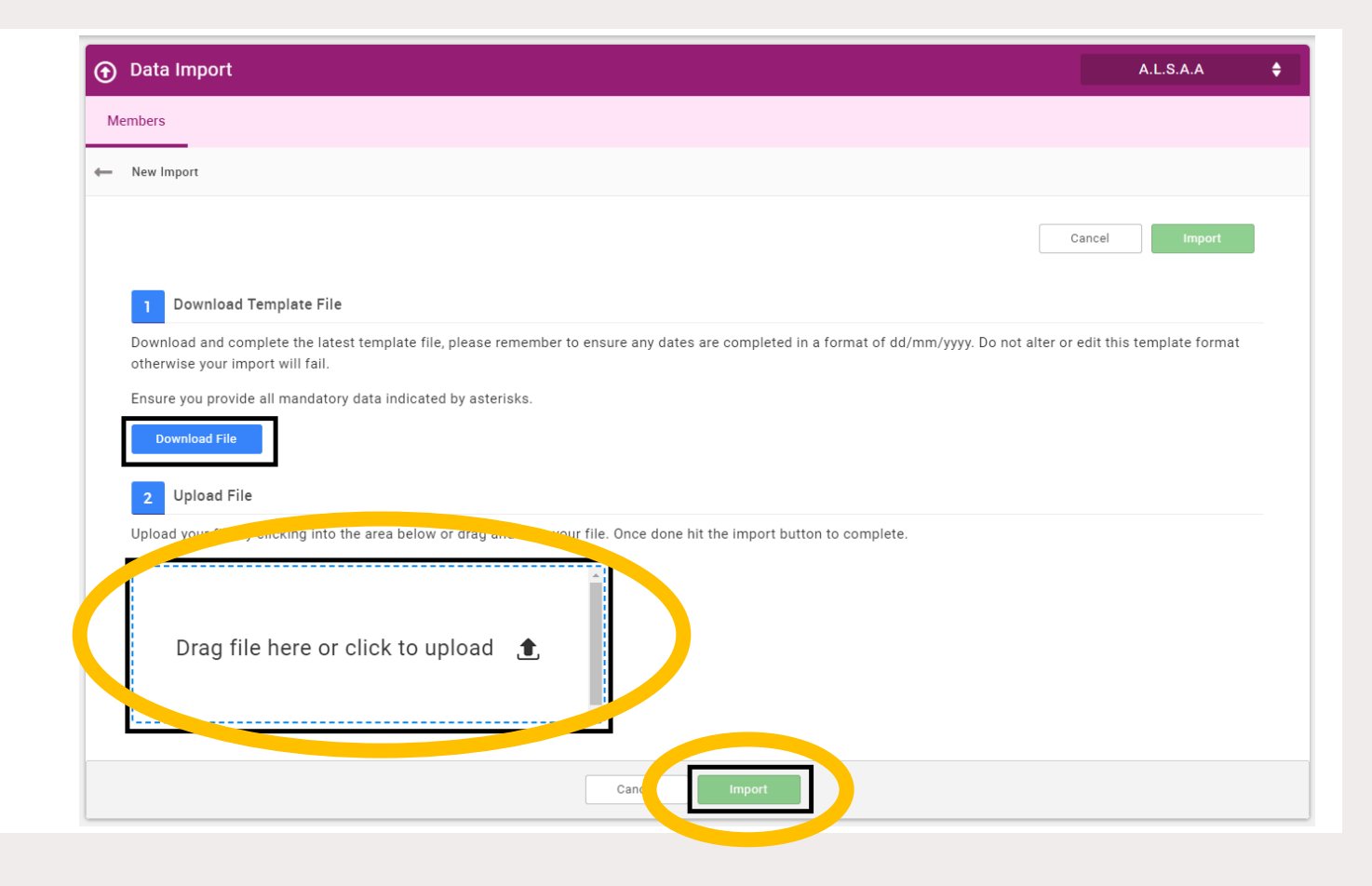